## Procédure lancement FIL via GAIA

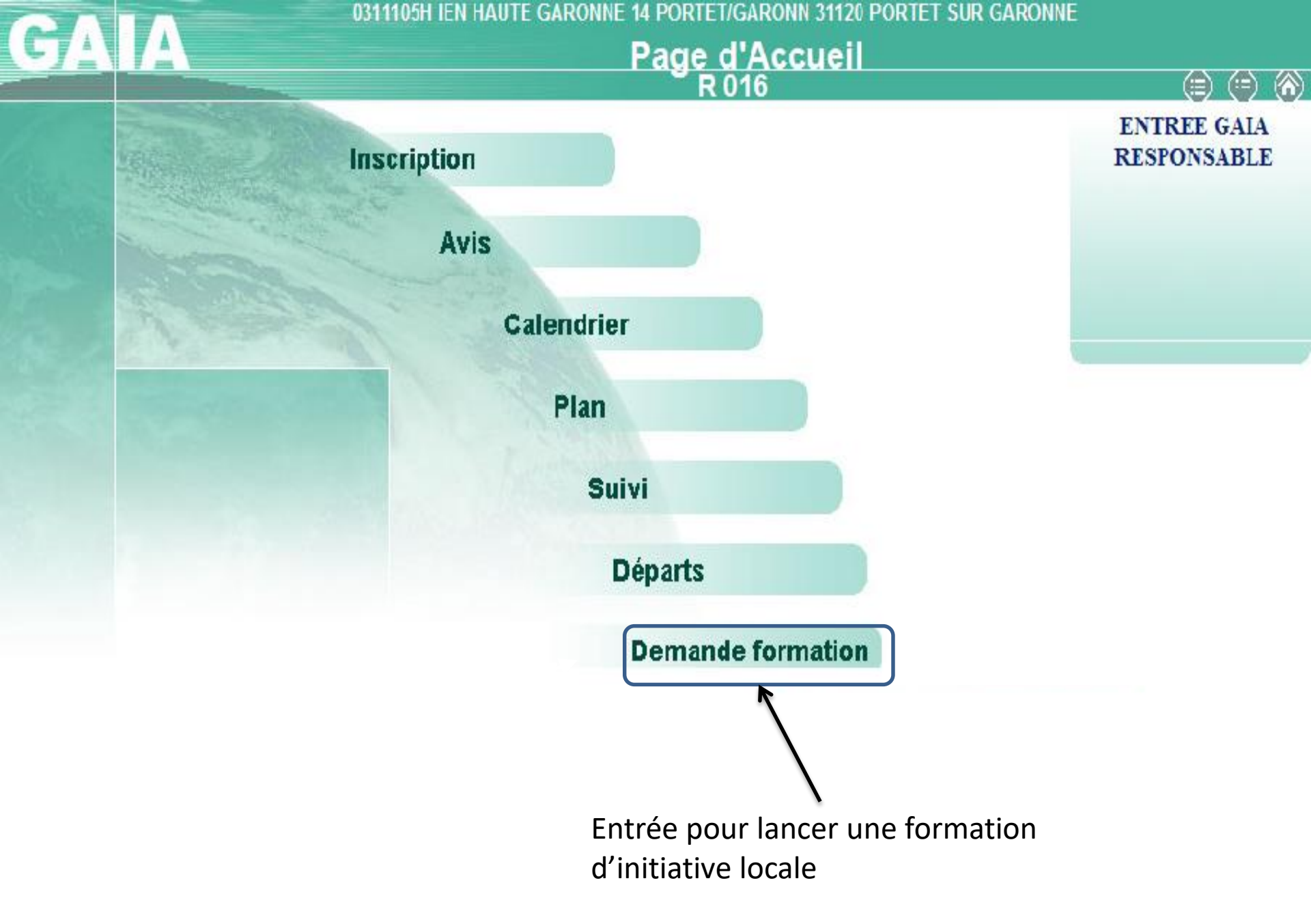

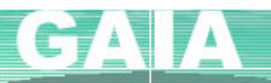

|                         | Période de recueil                                                          |  |  |
|-------------------------|-----------------------------------------------------------------------------|--|--|
|                         |                                                                             |  |  |
| Accueil                 | Le recueil des demandes de formation est ouvert du 10/01/2007 au 31/12/2007 |  |  |
| Inscription             | ouverture des demandes de formation                                         |  |  |
| Avis                    | Suivant                                                                     |  |  |
| Calendrier              |                                                                             |  |  |
| Plan                    |                                                                             |  |  |
| Suivi                   |                                                                             |  |  |
| Départs                 |                                                                             |  |  |
| Demande de<br>formation | Cliquez pour commencer le lancement                                         |  |  |
| Aide en ligne GAIA      |                                                                             |  |  |

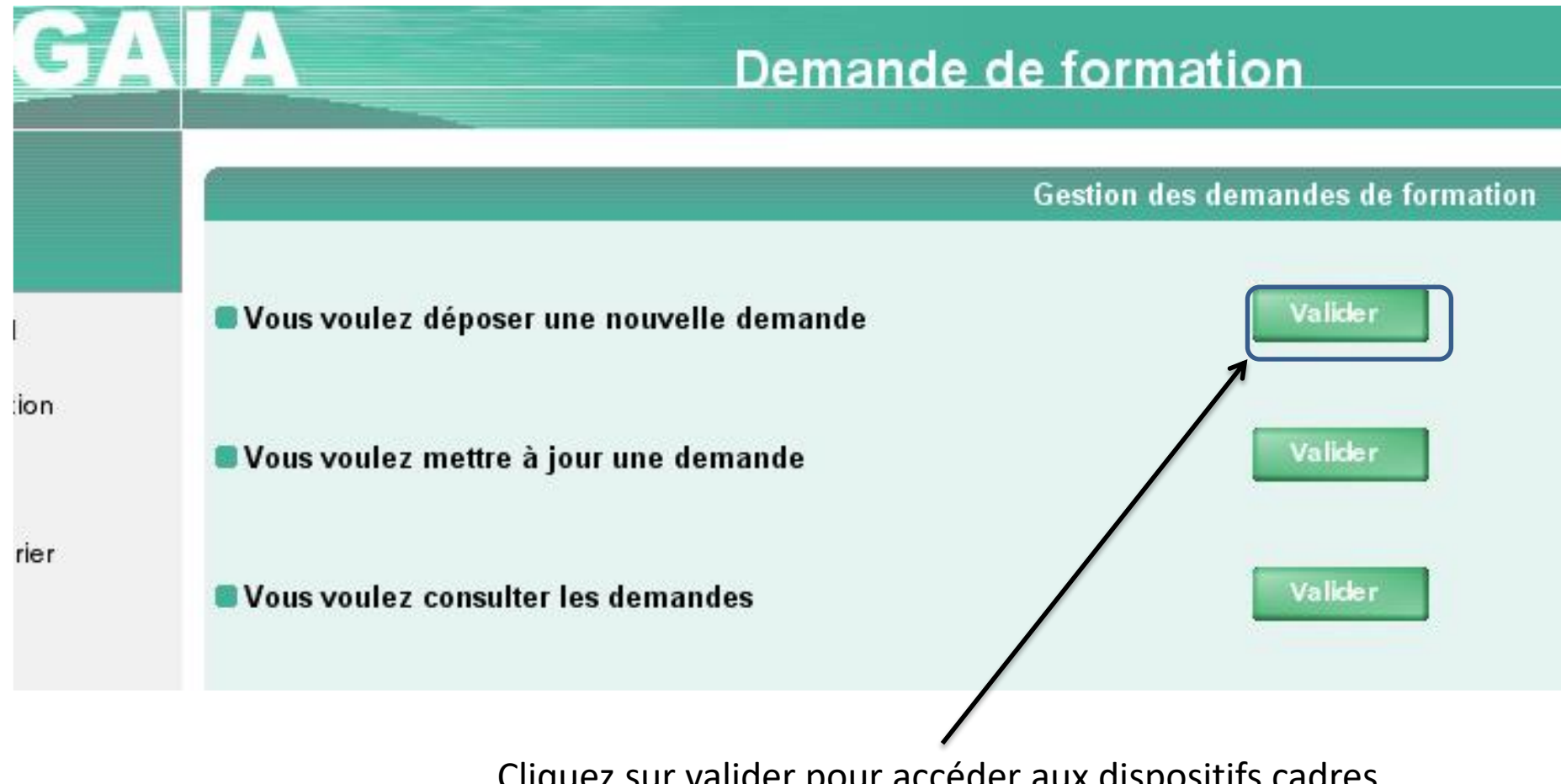

Cliquez sur valider pour accéder aux dispositifs cadres

| GA    | Demande de formation                                              |         |
|-------|-------------------------------------------------------------------|---------|
|       | Recherche d'un dispositif cadre                                   |         |
| 11    | Identifiant du dispositif cadre :                                 |         |
| tion  | ou                                                                |         |
|       | Année de gestion : • 2007-2008 😪                                  |         |
| drier | Orientation : Votre sélection                                     |         |
|       | Un mot du libellé :                                               |         |
| ts    | Précédent                                                         | Suivant |
|       |                                                                   |         |
|       | Renseignez le numéro du dispositif cadre si vous le connaissez ou |         |

Recherchez les dispositifs en cliquant sur suivant.

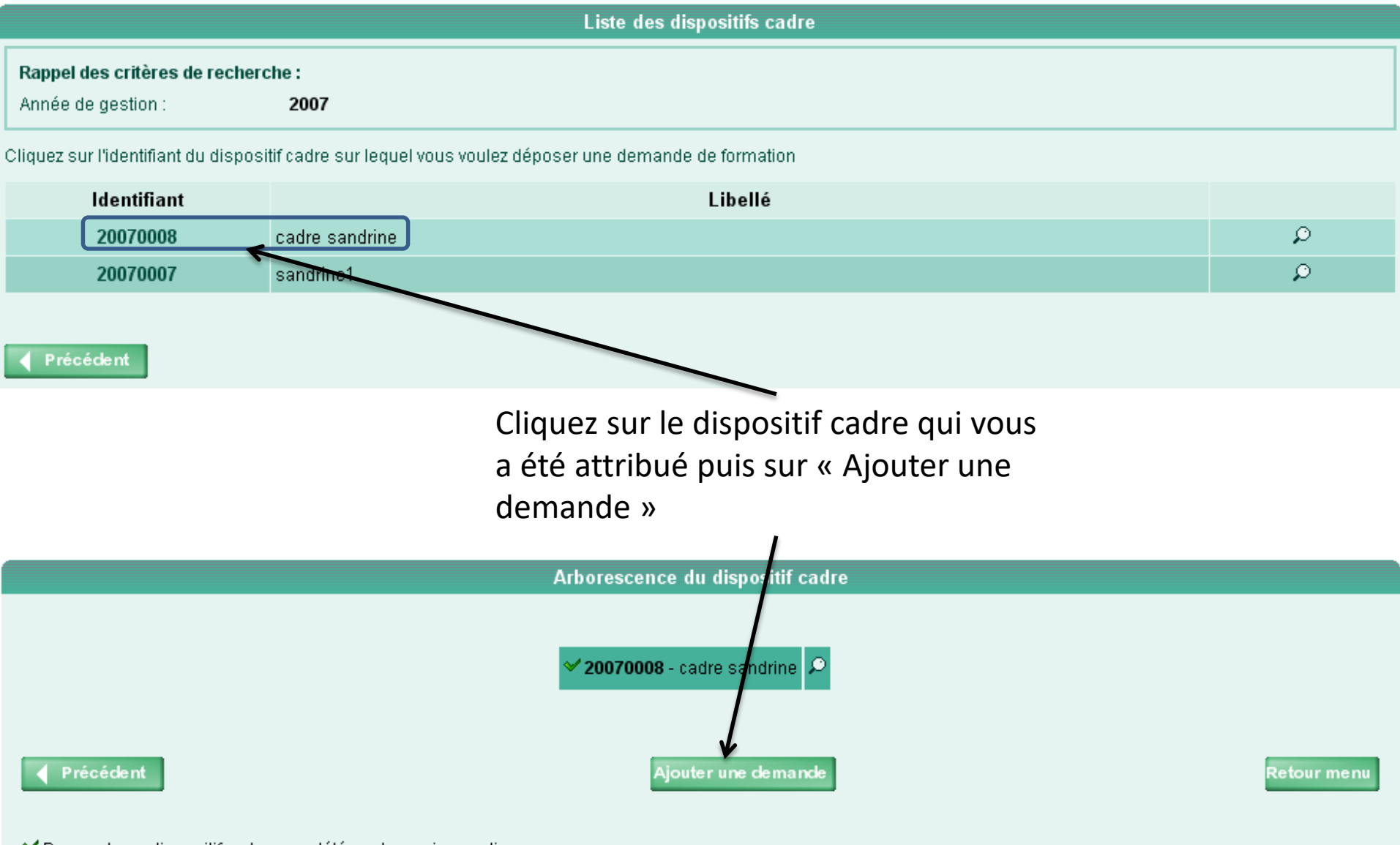

Demande ou dispositif cadre complété par le service gestion

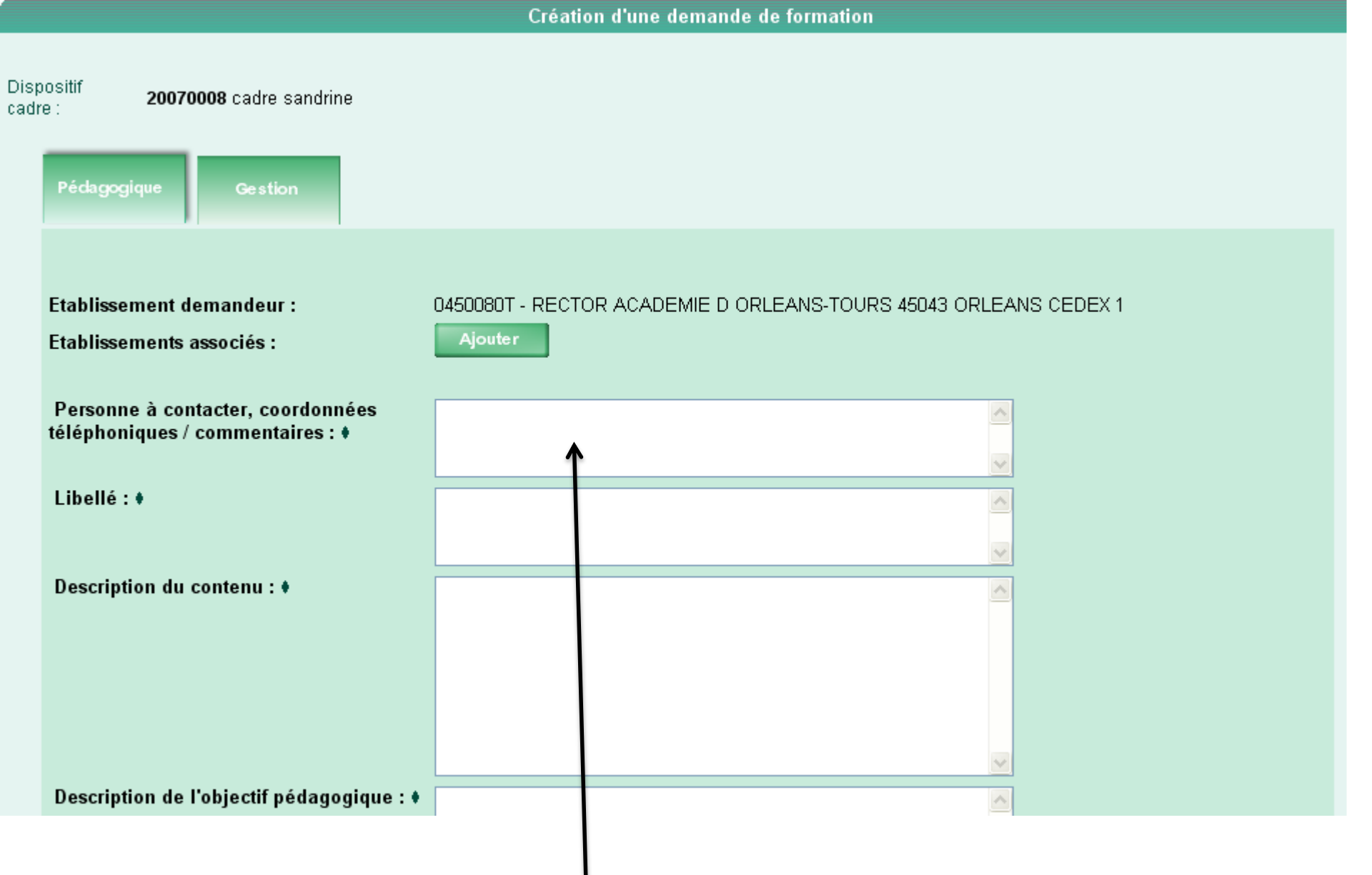

Renseignez les différents champs. Ils sont tous obligatoires.

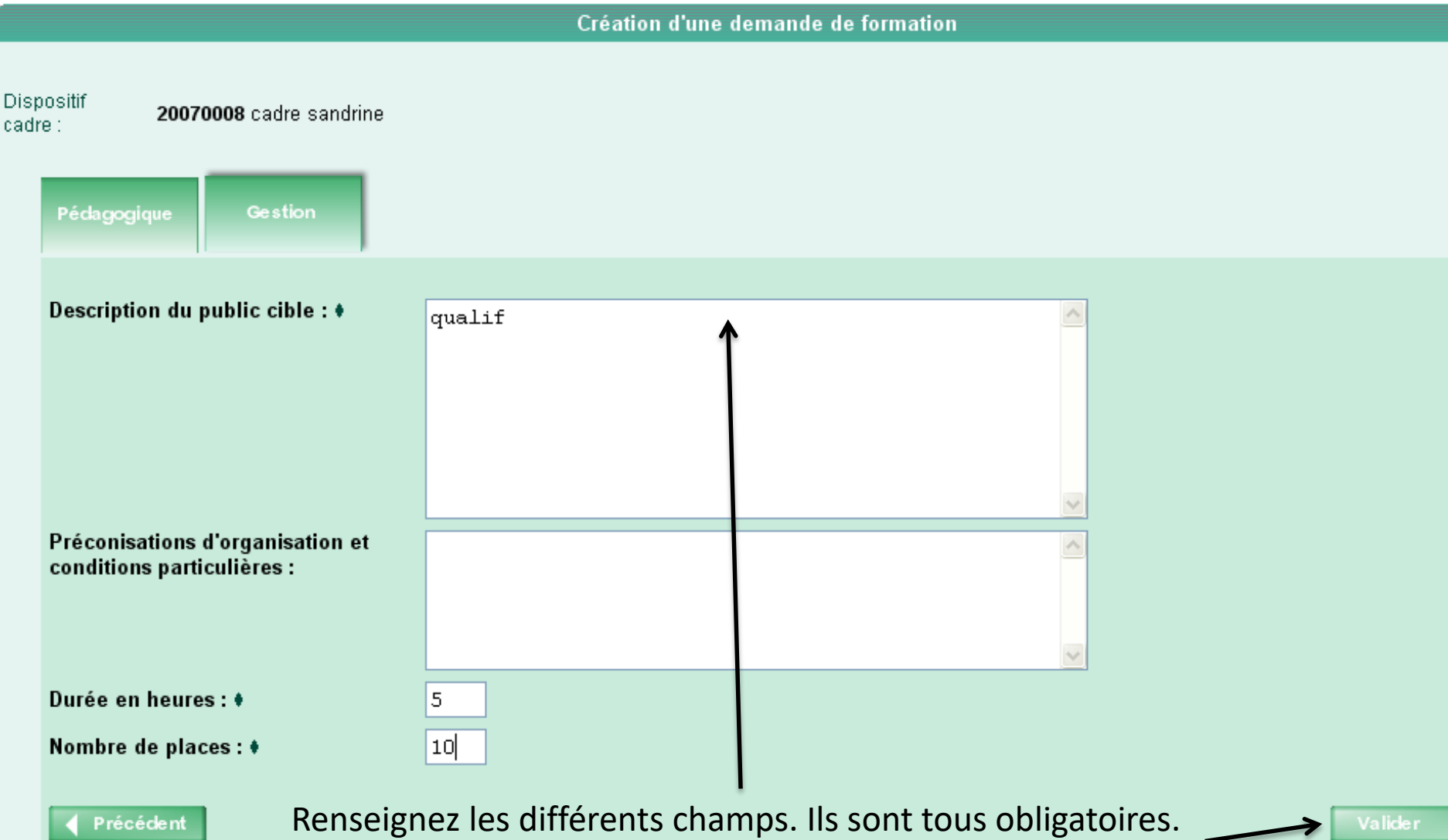

Cliquez sur « valider » pour enregistrer votre demande.

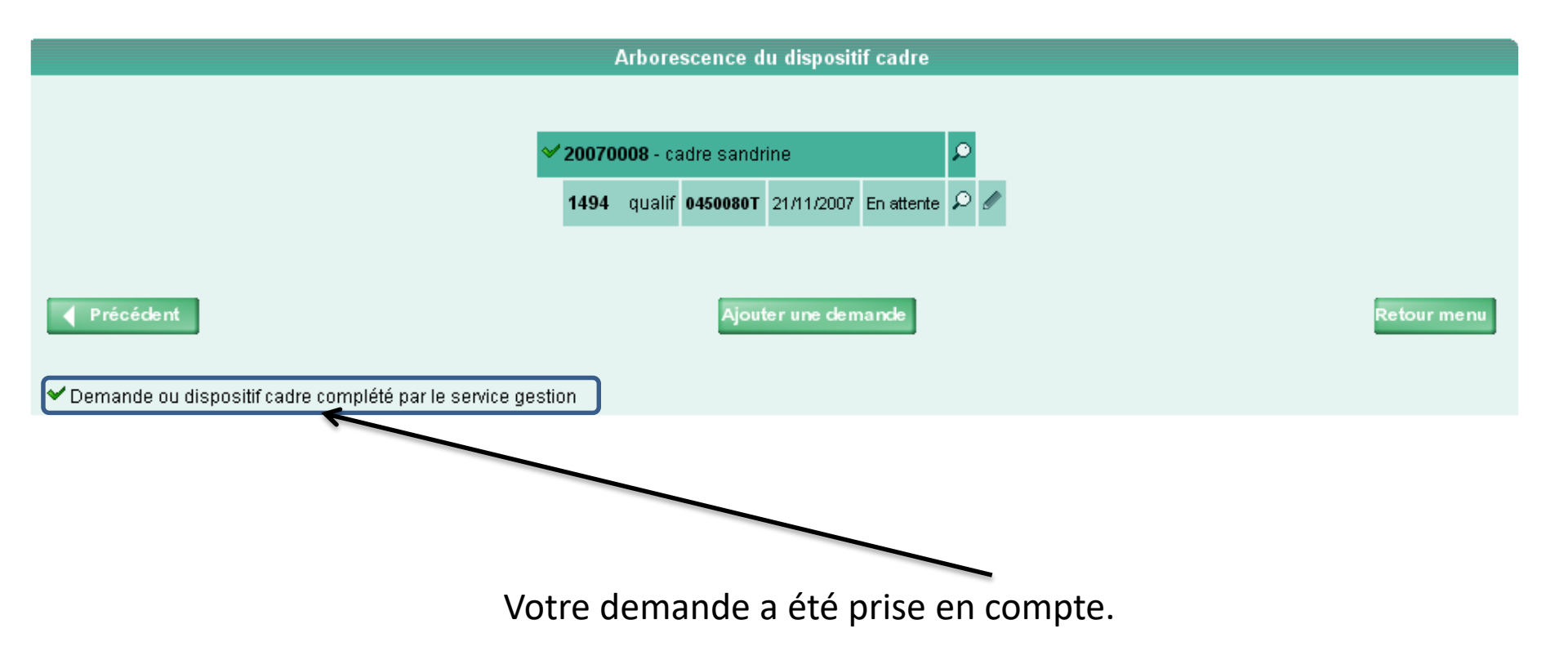